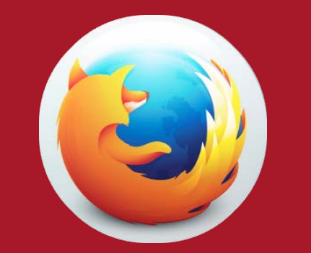

## HOW TO CONFIGURE (SETUP) MOZILLA FIREFOX BROWSER

UFS LIMITED SERVICES

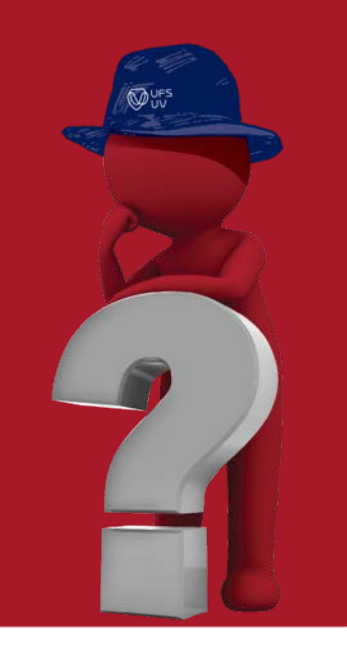

JFS

UNIVERSITY OF THE FREE STATE UNIVERSITEIT VAN DIE VRYSTAAT YUNIVESITHI YA FREISTATA

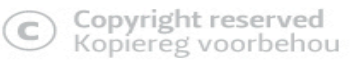

## Step 1: Click Menu and then Options

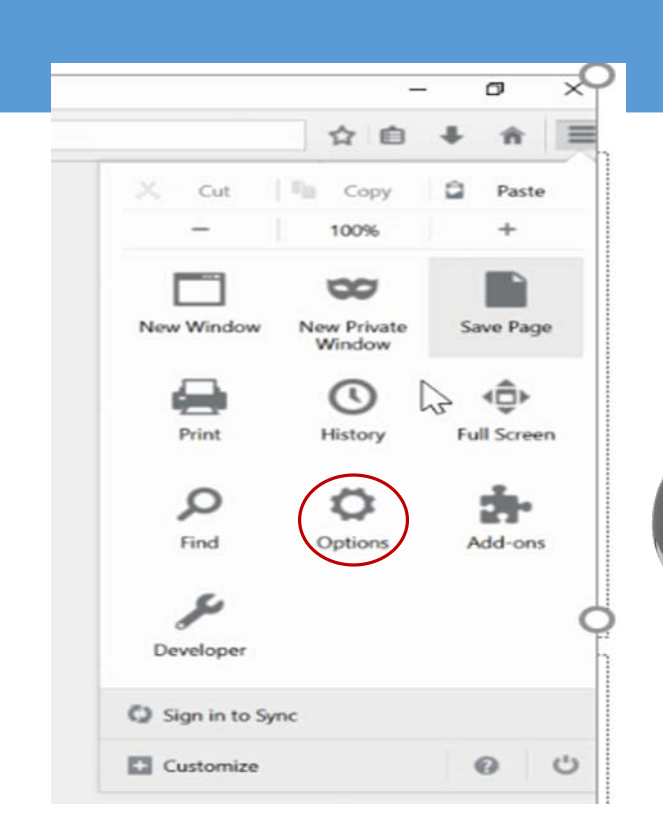

## **Step 2: Click Advanced then Settings and select Network**

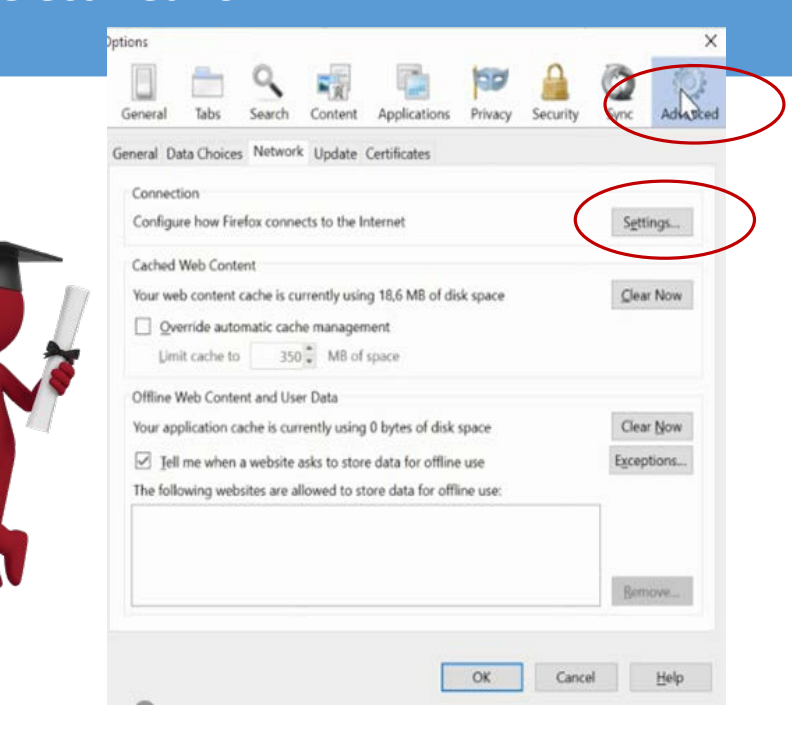

C Copyright reserved Kopiereg voorbehou UNIVERSITY OF THE FREE STATE UNIVERSITEIT VAN DIE VRYSTAAT YUNIVESITHI YA FREISTATA

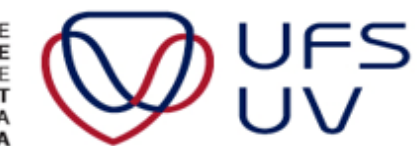

## **Step 3: Setup Proxy Server**

| Manual proxy    | oxy settings                       |        |        |
|-----------------|------------------------------------|--------|--------|
| HTTP Proxy:     | kovsieportal.ufs.ac.za             | Port:  | 443    |
|                 | Use this proxy server for all pro  | tocols |        |
| SSL Proxy:      |                                    |        |        |
| ETP Proxy       |                                    | Туре   | in 44  |
| SOCKS Host      | Click here                         | Port:  | 0      |
| localhost, 12   | 7.0.0.1                            |        |        |
| Example: .mo:   | zilla.org, .net.nz, 192.168.1.0/24 |        |        |
| O Automatic pro | xy configuration URL:              |        |        |
|                 |                                    |        | Reload |

Step 6: Close the browser to let the configuration take effect.

Step 7: Reopen the Browser and start with the logins ufs.ac.za or learn.ufs.ac.za

Note if these settings are done within Firefox and you have an IE browser these settings will also be inherited into the IE browser.

To reset old settings: Unclick the tick box in the Proxy Settings box. Then click both click boxes as de-activated in step 1 under Automatic Configuration. Click ok. Close the browser and restart. This will be required if the student want to view YouTube and Social Media or other browsing is required

> UNIVERSITY OF THE FREE STATE UNIVERSITEIT VAN DIE VRYSTAAT YUNIVESITHI YA FREISTATA

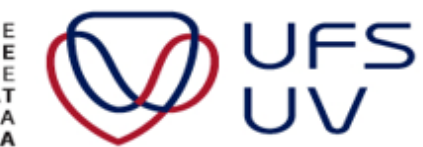

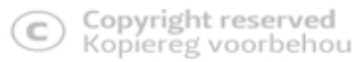